# APPRENEZ angular-material2

eBook gratuit non affilié créé à partir des contributeurs de Stack Overflow.

#angularmaterial2

### Table des matières

| À propos1                                                                  |
|----------------------------------------------------------------------------|
| Chapitre 1: Démarrer avec angular-material22                               |
| Remarques2                                                                 |
| Versions2                                                                  |
| Examples2                                                                  |
| Installation ou configuration avec CLI angulaire2                          |
| Envelopper tous les modules ensemble                                       |
| Installation et configuration à partir de master avec Angular CLI4         |
| Définir des icônes de thème, de support gestuel et de matériel5            |
| Chapitre 2: bouton md                                                      |
| Introduction7                                                              |
| Paramètres7                                                                |
| Remarques7                                                                 |
| Examples7                                                                  |
| Boutons simples                                                            |
| Chapitre 3: md-autocomplete                                                |
| Introduction                                                               |
| Remarques                                                                  |
| Examples                                                                   |
| Contrôle et affichage séparés                                              |
| Obtenir les options de md-autocomplete / données de recherche de l'API     |
| Utiliser md-autocomplete dans un formulaire réactif12                      |
| Un md-autocomplete pour plusieurs formControl15                            |
| Chapitre 4: md-datepicker                                                  |
| Introduction                                                               |
| Remarques                                                                  |
| Examples                                                                   |
| Liaison de données avec md-datapicker18                                    |
| Passer la valeur de date sélectionnée à une fonction en utilisant \$ event |
| Ouvrir datepicker sur focus                                                |

| Définir des paramètres régionaux différents pour md-datepicker            |    |
|---------------------------------------------------------------------------|----|
| Chapitre 5: md-dialog                                                     | 23 |
| Introduction                                                              | 23 |
| Remarques                                                                 | 23 |
| Examples                                                                  |    |
| Initialiser md-dialog avec les données transmises par le composant parent | 23 |
| Chapitre 6: md-icon                                                       |    |
| Examples                                                                  |    |
| Créer une icône                                                           | 25 |
| Utiliser des icônes SVG                                                   |    |
| Chapitre 7: md-table                                                      |    |
| Introduction                                                              | 27 |
| Remarques                                                                 | 27 |
| Examples                                                                  |    |
| Connecter DataSource à partir d'une API externe                           | 27 |
| Crédits                                                                   | 30 |

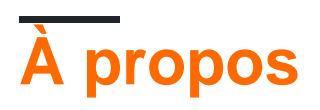

You can share this PDF with anyone you feel could benefit from it, downloaded the latest version from: angular-material2

It is an unofficial and free angular-material2 ebook created for educational purposes. All the content is extracted from Stack Overflow Documentation, which is written by many hardworking individuals at Stack Overflow. It is neither affiliated with Stack Overflow nor official angular-material2.

The content is released under Creative Commons BY-SA, and the list of contributors to each chapter are provided in the credits section at the end of this book. Images may be copyright of their respective owners unless otherwise specified. All trademarks and registered trademarks are the property of their respective company owners.

Use the content presented in this book at your own risk; it is not guaranteed to be correct nor accurate, please send your feedback and corrections to info@zzzprojects.com

# Chapitre 1: Démarrer avec angular-material2

### Remarques

Cette section fournit une vue d'ensemble de ce qu'est un matériau angulaire2 et pourquoi un développeur peut vouloir l'utiliser.

Il convient également de mentionner tous les sujets importants dans angular-material2, et de les relier aux sujets connexes. La documentation de angular-material2 étant nouvelle, vous devrez peut-être créer des versions initiales de ces rubriques connexes.

### Versions

| Version      | Changelog | Rendez-vous amoureux |
|--------------|-----------|----------------------|
| 2.0.0-beta.8 | Lien      | 2017-07-06           |
| 2.0.0-beta.7 | Lien      | 2017-06-19           |
| 2.0.0-beta.6 | Lien      | 2017-05-25           |
| 2.0.0-beta.5 | Lien      | 2017-05-13           |
| 2.0.0-beta.4 | Lien      | 2017-05-12           |
| 2.0.0-beta.3 | Lien      | 2017-04-07           |
| 2.0.0-beta.2 | Lien      | 2017-02-15           |
| 2.0.0-beta.1 | Lien      | 2016-12-23           |
| 2.0.0-beta.0 | Lien      | 2016-12-22           |

### **Examples**

Installation ou configuration avec CLI angulaire

Dans cet exemple, nous utiliserons <code>@angular/cli</code> (latest) et la dernière version de <code>@angular/material</code> . Vous devez au moins connaître les bases de l'angulaire 2/4 avant de poursuivre les étapes cidessous.

1. Installer le module de matériau angulaire à partir de npm :

```
npm install @angular/material --save
```

2.0.0-beta.3

https://riptutorial.com/fr/home

Cela s'applique uniquement aux versions 2.0.0-beta.3 et supérieures.

Installez le module @angular/animations :

npm install @angular/animations --save

2.0.0-beta.8

Cela s'applique uniquement aux versions 2.0.0-beta.8 et supérieures.

Installez le module @angular/cdk :

npm install @angular/cdk --save

2. Dans votre module d'application, importez les composants que vous allez utiliser:

```
import { NgModule } from '@angular/core';
import { CommonModule } from '@angular/common';
import { RouterModule } from '@angular/router';
import { MdButtonModule, MdSnackBarModule, MdSidenavModule } from '@angular/material';
import { AppComponent } from './app.component';
import { BrowserAnimationsModule } from '@angular/platform-browser/animations';
@NgModule({
    imports: [
        BrowserAnimationsModule,
        MdButtonModule,
        MdSnackBarModule,
        MdSidenavModule,
        CommonModule,
         // This is optional unless you want to have routing in your app
         // RouterModule.forRoot([
         11
                { path: '', component: HomeView, pathMatch: 'full'}
        // ])
     ],
     declarations: [ AppComponent ],
    boostrap: [ AppComponent ]
})
export class AppModule {}
```

Vous êtes maintenant prêt à utiliser Angular Material dans vos composants!

Note: Les documents pour des composants spécifiques seront bientôt disponibles.

Envelopper tous les modules ensemble

Vous pouvez également facilement envelopper tous les modules angulaires, que vous allez utiliser, dans un seul module:

```
import { NgModule } from '@angular/core';
import { MdButtonModule, MdSnackBarModule, MdSidenavModule } from '@angular/material';
```

```
@NgModule({
    imports: [
        BrowserAnimationsModule,
        MdButtonModule,
        MdSnackBarModule,
        MdSidenavModule
    ],
    exports: [
        MdButtonModule,
        MdButtonModule,
        MdSnackBarModule,
        MdSidenavModule
    ]
})
export class MaterialWrapperModule {}
```

Après cela, importez simplement votre module dans le module principal de l'application:

```
import { NgModule } from '@angular/core';
import { CommonModule } from '@angular/common';
import { RouterModule } from '@angular/router';
import { MaterialWrapperModule } from './material-wrapper.module.ts';
import { AppComponent } from './app.component';
@NgModule({
   imports: [
        BrowserAnimationsModule,
       MaterialWrapperModule,
        CommonModule,
        // This is optional, use it when you would like routing in your app
        // RouterModule.forRoot([
        11
             { path: '', component: HomeView, pathMatch: 'full'}
        // 1)
    ],
   declarations: [ AppComponent],
   bootstrap: [ AppComponent ]
})
export class AppModule {}
```

Installation et configuration à partir de master avec Angular CLI

Cet exemple expliquera comment installer à partir de master et utilisera également @angular/cli .

1. Faire un nouveau projet avec @angular/cli :

ng new my-master-app

Si vous n'avez pas installé @angular/cli, utilisez cette commande:

npm install -g @angular/cli

2. Installer depuis le master :

```
npm install --save @angular/animations
npm install --save angular/material2-builds
npm install --save angular/cdk-builds
```

3. Suivez le même guide que ci-dessus.

Terminé!

Définir des icônes de thème, de support gestuel et de matériel

### Thème:

Un thème est **requis** pour que les composants matériels fonctionnent correctement dans l'application.

Le matériau angulaire 2 fournit quatre thèmes pré-construits:

- deeppurple-amber
- · rose indigo
- rose-bleu-gris
- Violet vert

Si vous utilisez Angular CLI, vous pouvez importer l'un des thèmes style.css dans style.css.

@import "~@angular/material/prebuilt-themes/indigo-pink.css";

Le thème peut également être ajouté en utilisant <link> dans index.html.

<link href="node\_modules/@angular/material/prebuilt-themes/indigo-pink.css" rel="stylesheet">

### HammerJS

Ajoutez HammerJS à l'application via CDN ou npm :

npm install --save hammerjs

Dans votre module racine, généralement app.module.ts , ajoutez l'instruction import:

```
import 'hammerjs';
```

### Icônes matérielles:

Sauf si des icônes personnalisées sont fournies, le matériau angulaire 2 <md-icon> attend des icônes de matériau.

Dans index.html ajoutez:

Lire Démarrer avec angular-material2 en ligne: https://riptutorial.com/fr/angularmaterial2/topic/10828/demarrer-avec-angular-material2

# Chapitre 2: bouton md

### Introduction

Cette rubrique comprend des exemples sur la façon de créer un bouton et sur ses directives et autres éléments.

### Paramètres

| Attribut             | La description                                                                           |
|----------------------|------------------------------------------------------------------------------------------|
| md-button            | Crée un bouton rectangulaire sans élévation.                                             |
| md-raised-<br>button | Crée un bouton rectangulaire avec élévation                                              |
| md-icon-button       | Crée un bouton circulaire avec un arrière-plan transparent, destiné à contenir une icône |
| md-fab               | Crée un bouton circulaire avec élévation, par défaut la couleur d'accent du thème        |
| md-mini-fab          | Comme md-fab mais plus petit                                                             |
| disableRipple        | Si l'effet d'entraînement pour le bouton est désactivé.                                  |

### Remarques

Pour plus d'informations et d'autres exemples, visitez le document .

### **Examples**

### **Boutons simples**

Pour créer un bouton, utilisez l'attribut md-button pour un bouton plat et le bouton md-raised-button pour un bouton élevé:

<button md-button>Button</button> <button md-raised-button>Raised Button</button> <button md-fab><md-icon>add</md-icon></button> <button md-mini-fab><md-icon>check</md-icon></button> <button md-icon-button><md-icon>person\_add</md-icon></button>

### **Démonstration Plunker**

Pour plus d'informations sur les icônes, consultez la documentation sur md-icon.

Lire bouton md en ligne: https://riptutorial.com/fr/angular-material2/topic/10870/bouton-md

# **Chapitre 3: md-autocomplete**

### Introduction

Cette rubrique comprend des exemples de codage liés à la saisie semi-automatique du matériau angulaire 2 (md-autocomplete)

### Remarques

Ces exemples ne couvrent pas toutes les fonctionnalités de md-autocomplete. Veuillez lire la documentation pour en savoir plus sur md-autocomplete.

### **Examples**

### Contrôle et affichage séparés

Cet exemple montre comment afficher une propriété spécifique dans la liste déroulante mais se lie à l'objet entier.

### autocomplete-overview-example.html:

```
<md-input-container>
<input mdInput placeholder="State" [(ngModel)]="selection"
        [mdAutocomplete]="auto" [formControl]="stateCtrl">
</md-input-container>
<md-autocomplete #auto="mdAutocomplete" [displayWith]="displayFn">
        <md-autocomplete #auto="mdAutocomplete" [displayWith]="displayFn">
        <md-option *ngFor="let state of filteredStates | async" [value]="state" >
        {{ state.Country }}
        </md-option>
</md-autocomplete>

Selected Country: {{selection | json}}
Selected Country Id: {{selection?.CountryID}}
```

### autocomplete-overview-example.ts:

```
import {Component} from '@angular/core';
import {FormControl} from '@angular/forms';
import 'rxjs/add/operator/startWith';
import 'rxjs/add/operator/map';
@Component({
   selector: 'autocomplete-overview-example',
   templateUrl: 'autocomplete-overview-example.html',
})
export class AutocompleteOverviewExample {
   stateCtrl: FormControl;
```

```
filteredStates: any;
 selection: any;
 states = [
   { Country: "United States Of America", CountryID: "1"},
   { Country: "United Kingdom" , CountryID: "2"},
   { Country: "United Arab Emirates", CountryID: "3"},
 1;
 constructor() {
   this.stateCtrl = new FormControl();
   this.filteredStates = this.stateCtrl.valueChanges
        .startWith(null)
        .map(country => country && typeof country === 'object' ? country.Country : country)
        .map(name => this.filterStates(name));
  }
 filterStates(val) {
   return val ? this.states.filter(s => s.Country.toLowerCase().indexOf(val.toLowerCase())
=== 0)
               : this.states;
 }
 displayFn(country): string {
   console.log(country);
     return country ? country.Country : country;
  }
}
```

### **Exemple Live**

### Obtenir les options de md-autocomplete / données de recherche de l'API

### data.service.ts:

```
import { Injectable } from '@angular/core';
import { Http } from '@angular/http';
import 'rxjs/add/operator/map';
@Injectable()
export class DataService {
  constructor(private http: Http) { }
  fetchData() {
    return this.http.get('https://dinstruct-d4b62.firebaseio.com/.json')
    .map((res) => res.json())
  }
}
```

#### autocomplete-overview-example.html:

<md-input-container>

#### autocomplete-overview-example.ts:

```
import {Component, OnInit} from '@angular/core';
import {FormControl} from '@angular/forms';
import { DataService } from './data.service';
import 'rxjs/add/operator/startWith';
import 'rxjs/add/operator/map';
@Component({
 selector: 'autocomplete-overview-example',
 templateUrl: './autocomplete-overview-example.html',
})
export class AutocompleteOverviewExample implements OnInit{
 stateCtrl: FormControl;
 filteredSectors: any;
 allSectors;
 constructor(private dataService: DataService) {
   this.stateCtrl = new FormControl();
  }
 ngOnInit() {
   this.dataService.fetchData()
      .subscribe(
        (data) => {
          this.allSectors = data.customers;
          this.filteredSectors = this.stateCtrl.valueChanges
            .startWith(null)
            .map(val => val ? this.filter(val) : this.allSectors.slice());
        }
   );
  }
 filter(name) {
  return this.allSectors.filter(sector => new RegExp(`^${name}`, 'gi').test(sector.name));
  }
  displayFn(sector) {
     return sector ? sector.name : sector;
   }
```

### **Exemple Live**

### Utiliser md-autocomplete dans un formulaire réactif

 $Cet\ exemple\ n\acute{e}cessite\ {\tt FormsModule}\ et\ {\tt ReactiveFormsModule}\ .\ Veuillez\ les\ importer\ dans\ votre\ application\ /\ module.$ 

import {FormsModule, ReactiveFormsModule} from '@angular/forms';

### input-form-example.html

```
<form class="example-form" (ngSubmit)="submit(addForm.value)" [formGroup]="addForm">
  <md-input-container class="example-full-width">
   <input mdInput placeholder="Company (disabled)" disabled value="Google"</pre>
formControlName="company">
  </md-input-container>
  <md-input-container class="example-full-width">
     <input mdInput placeholder="First name" formControlName="fname">
   </md-input-container>
   <md-input-container class="example-full-width">
     <input mdInput placeholder="Long Last Name That Will Be Truncated">
   </md-input-container>
 <md-input-container class="example-full-width">
     <textarea mdInput placeholder="Address" formControlName="address">1600 Amphitheatre
Pkwy</textarea>
   </md-input-container>
   <md-input-container class="example-full-width">
     <textarea mdInput placeholder="Address 2"></textarea>
   </md-input-container>
  <md-input-container class="example-full-width">
     <input mdInput placeholder="City" formControlName="city">
   </md-input-container>
   <md-input-container>
     <input mdInput placeholder="State"
          [mdAutocomplete]="auto"
          [formControl]="stateCtrl"
          formControlName="state">
   </md-input-container>
   <md-input-container class="example-full-width">
     <input mdInput #postalCode maxlength="5" placeholder="Postal Code" value="94043"</pre>
formControlName="zip">
     <md-hint align="end">{{postalCode.value.length}} / 5</md-hint>
   </md-input-container>
  <button md-raised-button type="submit">Submit</button>
  <md-autocomplete #auto="mdAutocomplete" >
```

#### input-form-example.ts:

```
import {Component} from '@angular/core';
import {FormBuilder, FormGroup, FormControl} from '@angular/forms';
import 'rxjs/add/operator/startWith';
import 'rxjs/add/operator/map';
@Component({
 selector: 'input-form-example',
  templateUrl: 'input-form-example.html',
  styleUrls: ['input-form-example.css'],
})
export class InputFormExample {
 stateCtrl: FormControl;
  filteredStates: any;
  addForm: FormGroup;
  state;
  states = [
   'Alabama',
    'Alaska',
    'Arizona',
    'Arkansas',
    'California',
    'Colorado',
    'Connecticut',
    'Delaware',
    'Florida',
    'Georgia',
    'Hawaii',
    'Idaho',
    'Illinois',
    'Indiana',
    'Iowa',
    'Kansas',
    'Kentucky',
    'Louisiana',
    'Maine',
    'Maryland',
    'Massachusetts',
    'Michigan',
    'Minnesota',
    'Mississippi',
    'Missouri',
    'Montana',
    'Nebraska',
    'Nevada',
```

```
'New Hampshire',
  'New Jersey',
  'New Mexico',
  'New York',
  'North Carolina',
  'North Dakota',
  'Ohio',
  'Oklahoma',
  'Oregon',
  'Pennsylvania',
  'Rhode Island',
  'South Carolina',
  'South Dakota',
  'Tennessee',
  'Texas',
  'Utah',
  'Vermont',
  'Virginia',
  'Washington',
  'West Virginia',
  'Wisconsin',
  'Wyoming',
];
constructor(private fb: FormBuilder) {
  this.addForm = this.fb.group({
   fname: '',
    address: '',
   address2: '',
   city: '',
   "state": this.state,
   zip: '',
   company: '',
   lname: ''
  });
  this.stateCtrl = new FormControl();
 this.filteredStates = this.stateCtrl.valueChanges
     .startWith(null)
      .map(name => this.filterStates(name));
}
filterStates(val: string) {
 return val ? this.states.filter(s => new RegExp(`^${val}`, 'gi').test(s))
            : this.states;
}
submit(form) {
 alert(JSON.stringify(form));
}
selectState(state, form){
 // console.log(state);
 // console.log(form);
 form.state = state;
}
```

#### input-form-example.css:

}

```
.example-form {
  width: 500px;
}
.example-full-width {
  width: 100%;
}
```

### **Exemple Live**

### Un md-autocomplete pour plusieurs formControl

Cet exemple nécessite FormsModule et ReactiveFormsModule . Veuillez les importer dans votre application / module.

import {FormsModule, ReactiveFormsModule} from '@angular/forms';

#### autocomplete-overview-example.html:

```
<md-input-container>
  <input mdInput placeholder="State" [mdAutocomplete]="auto" [formControl]="stateCtrl">
</md-input-container>
<md-input-container>
  <input mdInput placeholder="State2" [mdAutocomplete]="auto" [formControl]="stateCtrl2">
</md-input-container>
<md-input-container>
 <input mdInput placeholder="State3" [mdAutocomplete]="auto" [formControl]="stateCtrl3">
</md-input-container>
<md-autocomplete #auto="mdAutocomplete">
 <md-option *ngFor="let state of filteredStates | async" [value]="state">
   {{ state }}
 </md-option>
</md-autocomplete>
```

#### autocomplete-overview-example.ts:

```
import {Component} from '@angular/core';
import {FormControl} from '@angular/forms';
import 'rxjs/add/operator/startWith';
import 'rxjs/add/operator/map';
@Component({
   selector: 'autocomplete-overview-example',
   templateUrl: 'autocomplete-overview-example.html',
})
export class AutocompleteOverviewExample {
   stateCtrl: FormControl;
   stateCtrl2: FormControl;
```

```
stateCtrl3: FormControl;
filteredStates: any;
states = [
  'Alabama',
  'Alaska',
  'Arizona',
  'Arkansas',
  'California',
  'Colorado',
  'Connecticut',
  'Delaware',
  'Florida',
  'Georgia',
  'Hawaii',
  'Idaho',
  'Illinois',
  'Indiana',
  'Iowa',
  'Kansas',
  'Kentucky',
  'Louisiana',
  'Maine',
  'Maryland',
  'Massachusetts',
  'Michigan',
  'Minnesota',
  'Mississippi',
  'Missouri',
  'Montana',
  'Nebraska',
  'Nevada',
  'New Hampshire',
  'New Jersey',
  'New Mexico',
  'New York',
  'North Carolina',
  'North Dakota',
  'Ohio',
  'Oklahoma',
  'Oregon',
  'Pennsylvania',
  'Rhode Island',
  'South Carolina',
  'South Dakota',
  'Tennessee',
  'Texas',
  'Utah',
  'Vermont',
  'Virginia',
  'Washington',
  'West Virginia',
  'Wisconsin',
  'Wyoming',
];
constructor() {
 this.stateCtrl = new FormControl();
  this.stateCtrl2 = new FormControl();
  this.stateCtrl3 = new FormControl();
  this.filteredStates = this.stateCtrl.valueChanges
```

```
.startWith(null)
.map(name => this.filterStates(name));
this.filteredStates = this.stateCtrl2.valueChanges
.startWith(null)
.map(name => this.filterStates(name));
this.filteredStates = this.stateCtrl3.valueChanges
.startWith(null)
.map(name => this.filterStates(name));
}
filterStates(val: string) {
return val ? this.states.filter(s => s.toLowerCase().indexOf(val.toLowerCase()) === 0)
: this.states;
}
```

### **Exemple Live**

Lire md-autocomplete en ligne: https://riptutorial.com/fr/angular-material2/topic/10850/md-autocomplete

# Chapitre 4: md-datepicker

### Introduction

Cette rubrique se concentre sur des exemples liés à md-datepicker.

### Remarques

Pour plus de détails, consultez la documentation de  ${\tt md-datepicker}$  ici .

### Examples

Liaison de données avec md-datapicker

### datepicker-overview-example.html:

```
<md-input-container>
<input mdInput
[mdDatepicker]="picker"
[(ngModel)]="date"
placeholder="Choose a date">
<button mdSuffix [mdDatepickerToggle]="picker"></button>
</md-input-container>
<md-datepicker #picker></md-datepicker>
<div>
Date Chosen using 'ngModel':
<div>{{ date }}</div>
</div>
```

### datepicker-overview-example.ts:

```
import {Component, OnInit} from '@angular/core';
@Component({
   selector: 'datepicker-overview-example',
   templateUrl: 'datepicker-overview-example.html'
})
export class DatepickerOverviewExample implements OnInit {
   date;
   ngOnInit() {
    this.date = new Date();
   }
}
```

### Démo en direct

Passer la valeur de date sélectionnée à une fonction en utilisant \$ event

### datepicker-overview-example.html:

#### datepicker-overview-example.ts:

```
import {Component} from '@angular/core';
@Component({
  selector: 'datepicker-overview-example',
  templateUrl: 'datepicker-overview-example.html'
})
export class DatepickerOverviewExample {
  value: Date = new Date();
  checkDate: Date;
  selectedDate(date) {
  // ngModel still returns the old value
      console.log("ngModel: " + this.value);
   // date passes the newly selected value
      console.log("Selected Value: " + date);
      this.checkDate = date;
  }
}
```

#### Démo en direct

### Ouvrir datepicker sur focus

Cet exemple inclut également l'utilisation des propriétés:

- min
- max
- commencer à
- startView
- TouchUi

#### datepicker-overview-example.html:

```
<h2>Options</h2>
<md-checkbox [(ngModel)]="touch">Use touch UI</md-checkbox>
<md-checkbox [(ngModel)]="filterOdd">Filter odd months and dates</md-checkbox>
```

```
<md-checkbox [(ngModel)]="yearView">Start in year view</md-checkbox>
<md-input-container>
    <input mdInput [mdDatepicker]="minDatePicker" [(ngModel)]="minDate" placeholder="Min date"
(keydown) = "false" (click) = "minDatePicker.open()">
    <button mdSuffix [mdDatepickerToggle]="minDatePicker"></button>
  </md-input-container>
 <md-datepicker #minDatePicker [touchUi]="touch"></md-datepicker>
  <md-input-container>
    <input mdInput [mdDatepicker]="maxDatePicker" [(ngModel)]="maxDate" placeholder="Max date"</pre>
(keydown) = "false" (focus) = "maxDatePicker.open()">
    <button mdSuffix [mdDatepickerToggle]="maxDatePicker"></button>
  </md-input-container>
  <md-datepicker #maxDatePicker [touchUi]="touch"></md-datepicker>
<md-input-container>
   <input mdInput [mdDatepicker]="startAtPicker" [(ngModel)]="startAt" placeholder="Start at</pre>
date" (keydown) = "false" (focus) = "startAtPicker.open()">
    <button mdSuffix [mdDatepickerToggle]="startAtPicker"></button>
  </md-input-container>
 <md-datepicker #startAtPicker [touchUi]="touch"></md-datepicker>
<h2>Result</h2>
<button [mdDatepickerToggle]="resultPicker"></button>
 <md-input-container>
    <input mdInput
           #resultPickerModel="ngModel"
           [mdDatepicker] = "resultPicker"
           [(ngModel)]="date"
           [min]="minDate"
           [max]="maxDate"
           [mdDatepickerFilter]="filterOdd ? dateFilter : null"
           placeholder="Pick a date"
           (keydown) = "false"
           (focus) = "resultPicker.open()">
    <md-error *ngIf="resultPickerModel.hasError('mdDatepickerMin')">Too early!</md-error>
    <md-error *ngIf="resultPickerModel.hasError('mdDatepickerMax')">Too late!</md-error>
    <md-error *ngIf="resultPickerModel.hasError('mdDatepickerFilter')">Date unavailable!</md-
error>
 </md-input-container>
  <md-datepicker
      #resultPicker
      [touchUi]="touch"
      [startAt]="startAt"
      [startView]="yearView ? 'year' : 'month'">
  </md-datepicker>
<input [mdDatepicker]="resultPicker2"
         [(ngModel)]="date"
         [min]="minDate"
         [max]="maxDate"
         [mdDatepickerFilter]="filterOdd ? dateFilter : null"
         (focus) = "resultPicker2.open()"
         placeholder="Pick a date"
         (keydown)="false">
```

```
<button [mdDatepickerToggle]="resultPicker2"></button>
<md-datepicker
#resultPicker2
[touchUi]="touch"
[startAt]="startAt"
[startView]="yearView ? 'year' : 'month'">
</md-datepicker>
```

#### datepicker-overview-example.ts:

```
import {Component, OnInit} from '@angular/core';
import {MdDatepicker} from '@angular/material';
@Component({
 selector: 'datepicker-overview-example',
 templateUrl: 'datepicker-overview-example.html'
})
export class DatepickerOverviewExample implements OnInit {
 touch: boolean;
 filterOdd: boolean;
 yearView: boolean;
 minDate: Date;
 maxDate: Date;
 startAt: Date;
 date: Date;
 dateFilter = (date: Date) => date.getMonth() % 2 == 1 && date.getDate() % 2 == 0;
}
```

### Démo en direct

### Définir des paramètres régionaux différents pour md-datepicker

Cet exemple nécessite l'importation de DateAdapter.

import {DateAdapter} from '@angular/material';

#### datepicker.component.html:

```
<md-input-container>
  <input mdInput [mdDatepicker]="picker" placeholder="Choose a date">
  <button mdSuffix [mdDatepickerToggle]="picker"></button>
  </md-input-container>
  <md-datepicker #picker></md-datepicker>
  <div>
  <button md-raised-button (click)="setLocale('en')">English - US</button>
  <button md-raised-button (click)="setLocale('es')">Spanish</button>
  <button md-raised-button (click)="setLocale('zh')">Chinese</button>
  <button md-raised-button (click)="setLocale('nl')">Dutch</button>
  <button md-raised-button (click)="setLocale('nl')">Dutch</button>
  <button md-raised-button (click)="setLocale('nl')">Dutch</button>
  <button md-raised-button (click)="setLocale('nl')">Dutch</button>
  <button md-raised-button (click)="setLocale('nl')">Dutch</button>
  <button md-raised-button (click)="setLocale('nl')">Dutch</button>
  <button md-raised-button (click)="setLocale('nl')">Dutch</button>
  <button md-raised-button (click)="setLocale('nl')">Dutch</button>
  <button md-raised-button (click)="setLocale('nl')">Dutch</button>
  <button md-raised-button (click)="setLocale('nl')">Dutch</button>
  <button md-raised-button (click)="setLocale('nl')">Dutch</button>
  <button md-raised-button (click)="setLocale('nl')">Dutch</button>
  <button md-raised-button (click)="setLocale('nl')">Dutch</button>
  <button md-raised-button (click)="setLocale('nl')">Dutch</button>
  <button md-raised-button (click)="setLocale('nl')">Dutch</button>
  <button md-raised-button (click)="setLocale('nl')">Dutch</button>
  <button md-raised-button (click)="setLocale('nl')">Dutch</button>
  <button md-raised-button (click)="setLocale('nl')">Dutch</button>
  <button md-raised-button (click)="setLocale('nl')">Dutch</button>
  <button md-raised-button (click)="setLocale('nl')">Dutch</button>
  <button md-raised-button (click)="setLocale('nl')">Dutch</button>
  <button md-raised-button (click)="setLocale('nl')">Dutch</button>
  <button md-raised-button (click)="setLocale('nl')">Dutch</button>
  <button md-raised-button (click)="se
```

```
<button md-raised-button (click)="setLocale('bn')">Bengali</button><button md-raised-button (click)="setLocale('hi')">Hindi</button><button md-raised-button (click)="setLocale('ar')">Arabic</button></div>
```

### datepicker.component.ts:

```
import {Component} from '@angular/core';
import {DateAdapter} from '@angular/material';
@Component({
  selector: 'datepicker-overview-example',
 templateUrl: './datepicker-overview-example.html',
  styleUrls: ['./datepicker-overview-example.css'],
})
export class DatepickerOverviewExample {
  constructor(private dateAdapter: DateAdapter<Date>) {
   this.dateAdapter.setLocale('en');
  }
 setLocale(val) {
   console.log(val);
    this.dateAdapter.setLocale(val);
  }
}
```

### Démo en direct

Une liste de code de langue locale peut être trouvée ici .

Lire md-datepicker en ligne: https://riptutorial.com/fr/angular-material2/topic/10876/md-datepicker

# Chapitre 5: md-dialog

### Introduction

Cette rubrique comprend des exemples de  ${\tt md-dialog}$  .

### Remarques

Pour plus de détails sur md-dialog, consultez la documentation ici.

### **Examples**

Initialiser md-dialog avec les données transmises par le composant parent

Cet exemple nécessite MdDialogRef et MD\_DIALOG\_DATA . Veuillez les importer dans le module composant.

import {MdDialog, MdDialogRef, MD\_DIALOG\_DATA} from '@angular/material';

### input-overview-example.html:

```
<md-input-container>
<input mdInput
[(ngModel)]="id"
placeholder="Value passed to md-dialog">
</md-input-container>
<button md-raised-button
(click)="openDialog(id)">
Open Dialog
</button>
```

### input-overview-example.ts:

```
import {Component, Inject, Input, OnInit } from '@angular/core';
import {MdDialog, MdDialogRef, MD_DIALOG_DATA} from '@angular/material';
@Component({
   selector: 'input-overview-example',
   templateUrl: 'input-overview-example.html'
})
export class InputOverviewExample {
   id: any;
   @Input() isChecked: boolean;
   constructor(public dialog: MdDialog) {}
```

```
openDialog(value) {
     let dialogRef = this.dialog.open(DialogResultExampleDialog, {
       data: {
         id: value
       }
     });
     dialogRef.afterClosed().subscribe(result => {
       console.log(result);
     });
    }
}
@Component({
 selector: 'dialog-result-example-dialog',
 template: `Confirm Toggle 
            Id passed from component: {{ this.passedId }}
            <md-dialog-actions>
               <button md-button color="primary"
(click) ="dialogRef.close('Cancel')">Cancel</button>
               <button md-button color="primary"
(click) = "dialogRef.close('continue') ">Continue</button>
           </md-dialog-actions>
})
export class DialogResultExampleDialog implements OnInit {
 passedId: string;
 constructor(@Inject(MD_DIALOG_DATA) private data: { id: string },
             public dialogRef: MdDialogRef<DialogResultExampleDialog>) {}
 ngOnInit() {
   this.passedId = this.data.id;
  }
}
```

### Démo en direct

Lire md-dialog en ligne: https://riptutorial.com/fr/angular-material2/topic/10877/md-dialog

# Chapitre 6: md-icon

### Examples

Créer une icône

Ce qui suit est un guide sur la façon de créer une icône à partir des icônes de conception matérielle:

1. Chargez la police d'icône de Google CDN dans votre index.html :

<link href="https://fonts.googleapis.com/icon?family=Material+Icons" rel="stylesheet">

Alternativement, vous pouvez l'importer dans votre styles.css :

@import url('https://fonts.googleapis.com/icon?family=Material+Icons');

2. Utilisez-le comme suit:

<md-icon>menu</md-icon>

Vous avez terminé!

Utiliser des icônes SVG

Cet exemple montre comment utiliser les icônes SVG dans votre application.

- 1. Téléchargez le icone / icone SVG (dans ce cas, nous obtenons les icônes de https://materialdesignicons.com/getting-started).
- 2. Enregistrez-le sous votre dossier de assets ou ailleurs, avec lequel vous pouvez accéder.
- 3. Dans votre app.module.ts, ajoutez le code suivant:

```
import { MdIconRegistry } from '@angular/material';
import { DomSanitizer } from '@angular/platform-browser';
export class AppModule {
    constructor(mdIconRegistry: MdIconRegistry, domSanitizer: DomSanitizer) {
        // Note that you have to sanitize the resource since Angular will complain that
    it will cause XSS problems.
        // More info: https://g.co/ng/security#xss
mdIconRegistry.addSvgIconSet(domSanitizer.bypassSecurityTrustResourceUrl('assets/icons.svg'))
    }
}
```

4. Utilisez-le via l'attribut svgIcon :

Lire md-icon en ligne: https://riptutorial.com/fr/angular-material2/topic/10868/md-icon

# Chapitre 7: md-table

### Introduction

Cette rubrique comprend des exemples liés à md-table

### Remarques

Pour plus de détails sur md-table veuillez consulter la documentation

### **Examples**

Connecter DataSource à partir d'une API externe

S'il vous plaît, faites attention à importer toutes les bibliothèques nécessaires.

Cet exemple utilise InMemoryDbService d' angular-in-memory-web-api pour fournir les données JSON à partir de l'API simulée.

### Démo en direct

### service.ts:

```
import { Injectable } from '@angular/core';
import { Headers, Http } from '@angular/http';
import 'rxjs/add/operator/toPromise';
@Injectable()
export class AppState {
 private headers = new Headers({'Content-Type': 'application/json'});
 private apiUrl = 'api/data';
 constructor(private http: Http) { }
 fetchFilterFields() {
   console.log(this.apiUrl);
   return this.http.get(this.apiUrl)
               .toPromise()
               .then(response => response.json().data)
               .catch(this.handleError);
  }
 private handleError(error: any): Promise<any> {
   console.error('An error occurred', error); // for demo purposes only
   return Promise.reject(error.message || error);
  }
}
```

### composant.ts:

```
import {Component} from '@angular/core';
import {DataSource} from '@angular/cdk';
import {BehaviorSubject} from 'rxjs/BehaviorSubject';
import {Observable} from 'rxjs/Observable';
import 'rxjs/add/observable/merge';
import { AppState } from './shared.service';
@Component({
 selector: 'md-table-example',
 templateUrl: 'select-form-example.html',
  styleUrls: ['select-form-example.css']
})
export class SelectFormExample implements OnInit {
  displayedColumns = ['id', 'name'];
  dataSource: ExampleDataSource | null;
  constructor(private appState: AppState) { }
  ngOnInit() {
    this.dataSource = new ExampleDataSource(this.appState);
  }
}
export interface UserData {
  id: string;
  name: string;
}
export class ExampleDataSource extends DataSource<any> {
  constructor(private appState: AppState) {
    super();
  }
  subject: BehaviorSubject<Hero[]> = new BehaviorSubject<Hero[]>([]);
  connect(): Observable<Hero[]> {
      console.log('connect');
      if (!this.subject.isStopped)
          this.appState.fetchFilterFields()
              .then(res => {
                  this.subject.next(res)
              });
      return Observable.merge(this.subject);
  }
  disconnect() {
     this.subject.complete();
      this.subject.observers = [];
  }
}
```

#### component.html:

```
<h2> Material Table </h2>
<div *ngIf="dataSource" class="example-container mat-elevation-z8">
<md-table #table [dataSource]="dataSource">
```

#### Pour référence:

#### in-memory-data-service.ts:

```
import { InMemoryDbService } from 'angular-in-memory-web-api';
export class InMemoryDataService implements InMemoryDbService {
 createDb() {
   const data = [
     { id: 1, name: 'Ironcast' },
      { id: 2, name: 'Mr. Nice' },
      { id: 3, name: 'Narco' },
      { id: 4, name: 'Bombasto' },
      { id: 5, name: 'Celeritas' },
      { id: 6, name: 'Magneta' },
     { id: 7, name: 'RubberMan' },
     { id: 8, name: 'Dynama' },
      { id: 9, name: 'Dr. IQ' },
      { id: 10, name: 'Magma' },
      { id: 11, name: 'Tornado' }
   ];
   return {data};
  }
}
```

Lire md-table en ligne: https://riptutorial.com/fr/angular-material2/topic/10911/md-table

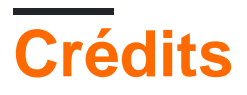

| S.<br>No | Chapitres                          | Contributeurs                          |
|----------|------------------------------------|----------------------------------------|
| 1        | Démarrer avec<br>angular-material2 | Community, Edric, Maciej Treder, Nehal |
| 2        | bouton md                          | Edric                                  |
| 3        | md-autocomplete                    | Nehal                                  |
| 4        | md-datepicker                      | Nehal                                  |
| 5        | md-dialog                          | Nehal                                  |
| 6        | md-icon                            | Edric                                  |
| 7        | md-table                           | Nehal                                  |